院所於 VPN 查詢試辨計畫對外回饋資料作業說明

一、請連至下列網址:

https://10.253.253.244/idcportal/

用戶代號:輸入診所代號

用戶密碼:輸入密碼(第1次進入時,預設值為銀行帳號14欄位,

不足欄位補 0)

## 2. 點選 服務類別/作業項目 如下:

| 🚱 🕞 💌 🙋 https://10.253.253.2444/st.portab/Me.WWebEntry/PageFlow_ID=C_LogoutPF                                                                                                    | 🖌 🔒 🔶 🗙 Live Search 🖉 🗸                                                                                                    |
|----------------------------------------------------------------------------------------------------|----------------------------------------------------------------------------------------------------|
| 檔案(P) 編輯(E) 檢視(Y) 我的最爱(A) 工具(D) 說明(B)                                                                                                    |                                                                                                    |
| 🚖 💠 🏉 使保資訊網服務系統                                                                                                    | 🚹 ▾ 🔝 🐇 🖶 細頁 🕐 🛶 工具 🕛 👻                                                                                                    |
| 日       日       日 | VPN<br>公告事項<br>▼用戶使用者管理原則(如無法盈入,請給詢下列各轄區窗口人員):<br>1.初次盈入本系統各作業項目後,請使用「用戶資料修改」功能<br>進行密碼整更。密碼說定原則:勿與用戶代號相同及邊免使用個<br>人尽體資料,最少(標字示,首会大小反章文字磁或對字。)                                                                                                    |
| 脳防防約         醫療費用連線申報系统         ●           作業項目:         試納計劃         ▼           用戶代號:         ●         ●           用戶記號:         ●         ●           現点         ●         ●           選入         満時         ■         ■                                                                                                    | <ul> <li>○ (百)上名作業項目,可目行設定器碼;若不同作業項目要設定</li> <li>1 百員上名作業項目,可目行設定器碼;若不同作業項目要設定</li> <li>相同密碼,請考量使用者分工循形,以保障敏感性資料之安全。</li> <li>&gt; 為防止您下款之確保資料意外透漏,請遵免安裝免費共享軟體</li> <li>(如:FOXY ENULS: ET等)。</li> <li>&gt; 為防止您下款之確保資料意外透漏,請遵免安裝免費共享軟體</li> <li>為防止您下款之確保資料意外透漏,請遵免安裝免費共享軟體</li> <li>為確保健保資料總數分支,請各特約醫審器構築連接健保</li> </ul> |
| 健保局各分區業務組資訊交換區之服務,服務時間爲8:00至18:00。<br>↓ 公会事項<br>建議使用Internet Explorer 5.5 以上之版本瀏覽: 並以800 * 600 解析度觀看!                                                                                                    | 資訊網(VPN)智電腦與獲接 Internet計電腦分開使用,以降售資料<br>外遭的可能性。<br>物 發展資訊提露<br>● 發展費用運爆申輯作業說明 (99:07.28)<br>● 預檢發費費用運爆申輯作業說明 (99:07.28)<br>● 電子化專業審查系统作業說明 (99:09.27)<br>● 特約能所申朝醫療服務指標查讀作業說明 (99:01.0)                                                                                                    |

3. 若為第一次登錄使用,請先至「用戶作業申請」勾選『試辦計畫:
 對外資料回饋』項目 -> 按『申請』-> 登出 -> 再重新登錄

|                                |                  |    |                          |         | 👌 • 🔊 - 🖶 • 🛙 | 》 網頁 (P) 🔹 🍈 工具 ( |
|--------------------------------|------------------|----|--------------------------|---------|---------------|-------------------|
|                                | 用戶代號: 3501200000 |    | 用戶名稱:虛解診所                |         |               |                   |
|                                |                  | M  | 『醫療費用申報』:『診洗腎            | 使用中     | 醫療費用連線申報系統    | 1777777           |
|                                | CARD MARKER      | M  | 『成人健娘』:醫事機構              | 使用中     | 醫療費用連線申報系統    |                   |
|                                | 5 65 11/1/1      | M  | 『事前審查』:醫事機構              | 使用中     | 醫療費用連線申報系統    |                   |
| 試辦計劃                           | ((II)//////      | M  | 『居家照護(一般居家/安寧居家)』:醫事機構   | 使用中     | 醫療費用連線申報系統    |                   |
| 論質方案資料維護                       |                  | M  | 『居家照講(一般居家/安寧居家)』:安寧居家照議 | 使用中     | 醫療費用連線申報系統    |                   |
| 」 BC計頻度資料雜讀作業                  | VIIII Con        | M  | 『重大傷病』:醫事機構              | 使用中     | 醫療費用連線申報系統    |                   |
| ▲ 堂育玛族族計劃IF莱                   |                  | M  | 『試辦計劃』:整合式照識計劃作業         | 使用中     | 醫療費用連線申報系統    |                   |
| ● <u>上田田村日本</u><br>- 春藤英丁鉄湾斜作業 | XIIIIIIIII.      | M  | 『試辦計劃』 :糖尿病醫療給付改善方案      | 使用中     | 醫療費用連線申報系統    |                   |
| 1 診所以病人爲中心整合照講計畫               |                  | V  | 『試辦計劃』:高血壓醫療給付改善方案       | 使用中     | 醫療費用連線申報系統    |                   |
| ■ 診所以病人爲中心整合照護計畫               | S (21)/////      | M  | 『試辦計書』:BC肝病歷資料維護作業       | 使用中     | 醫療費用連線申報系統    |                   |
| 3 安寧共同照識維護                     | 1 3/1///         | V  | 『試辦計書』:家庭醫師整合性照護         | 使用中     | 醫療費用連線申報系統    |                   |
| ● <u>基本資料維護</u>                | VAR 11125        | M  | 『試辦計書』:初期慢性臀臟病醫療給付改善方案   | 使用中     | 醫療費用連線申報系統    |                   |
| 9 個案資料維護                       | 2/////C:W        | M  | 『試辦計書』 :診所以病人爲中心整合照該計畫   | 使用中     | 醫療費用連線申報系統    |                   |
| · @ 個家資料童詢                     | N////// 2.       | V  | 《試解計畫》 : 對外資料回饋          | 未申請     | 醫療費用連線申報系統    |                   |
| 用戶作業中越                         |                  | M  | 『試辦計書』:安寧共同照護            | 使用中     | 醫療費用連線申報系統    |                   |
| 由該狀況查詢                         | a Rivelli        | M  | 『試解計書』:B型及C型肝炎醫療給付改善方案   | 使用中     | 醫療費用連線申報系統    |                   |
| 用戶密碼修改                         | (///// (Lz/)     | M  | 『試解計書』 :精神分裂器療給付改善方養     | 使用中     | 緊疫費用連線由報系統    |                   |
|                                |                  | M  | 『試解計書』: 氣喘緊疫給付養方案        | 使用中     | 醫療費用連線申報系統    |                   |
|                                | V///// 63        | M  | 『緒神病計區復傳』:醫事機構           | 使用中     | 緊疫費用連線申報系統    |                   |
|                                |                  | M  | 『面子化真堂審査系统』:緊事機構         | 使用中     | 醫療費用連線申報系統    |                   |
|                                | XIMMANT.         | R  | 『緊疫端所戒茨服務』:緊疫院所成茨服務      | 使用中     | 其他服務          |                   |
|                                | - 1. 11/1/1      | R. | 『墓林管理』:醫事機權              | 使用中     | 其他服務          |                   |
|                                |                  | M  | 『特材價量調查網路申報』:醫事供描        | 使用中     | 其他服務          |                   |
|                                | G                |    |                          | 潁刻」與「作業 | 項目」後,使用左側     |                   |

| 🚖 🕸 🏈 ilimital                                                               |                  |      |                                       |                   |          | 🔓 • 🖻 · 👼 • 🗗 🕯 | ]頁(P) • ()) 工具(() • " |
|------------------------------------------------------------------------------|------------------|------|---------------------------------------|-------------------|----------|-----------------|-----------------------|
|                                                                              | 用戶代號: 3501200000 | (fi) | 用戶名稱:虛擬診所                             | (G)////           | (G)////  | (G)             | (G)///                |
| <b>3</b> #                                                                   | G                |      |                                       | 用戶作業申請作業          |          |                 |                       |
| 🔄 試驗計劃                                                                       |                  |      | 1 1 1 1 1 1 1 1 1 1 1 1 1 1 1 1 1 1 1 | >> 申請作業成功!! <<=== | <u> </u> |                 |                       |
| <ul> <li>□ 論質方案資料維護</li> <li>□ BC肝病態資料維護作業</li> <li>□ 2C肝病態資料維護作業</li> </ul> |                  |      |                                       |                   |          |                 |                       |
| ● 上傳資料作業<br>● 查詢及下載資料作業                                                      | G)               |      |                                       |                   |          |                 |                       |
| ·····································                                        | Ci)              |      |                                       |                   |          |                 |                       |
| ● 基本資料維護<br>● 個案資料維護                                                         |                  |      |                                       |                   |          |                 |                       |
| <ul> <li>● 图案資料査論</li> <li>● 用戶作業申請</li> <li>● 申請状況査測</li> </ul>             | G                |      |                                       |                   |          |                 |                       |
| ● 用戶密碼修改                                                                     | 11111112         |      |                                       |                   |          |                 |                       |

 點選「對外資料回饋作業」之「執行成效查詢作業」,依所需要查 詢統計期間(如備註),輸入家醫品質指標查詢條件如下,按『確定』, 即可出現查詢結果。

(備註:100年本計畫係從100年4月起)

| 😭 🕸 🏈 試験計劃                                                                                                    |                                                      | <b>A</b> • <b>A</b> · | 🚔 • 🕞 網頁 🕑 • 🍈 工具 🕐 • ' |
|----------------------------------------------------------------------------------------------------|------------------------------------------------------|-----------------------|-------------------------|
|                                                                                                    |                                                      | (fi)                  | (H)                     |
| it (                                                                                                    |                                                      |                       |                         |
| <ul> <li>□ 試描計劃</li> <li>□ 計算方案資料檢護</li> <li>□ □ 計算方案資料檢護</li> <li>□ □ 即肝病暨資料檢護作業</li> <li>□ 整合式規模計劃作業</li> </ul> | 試錄計劃代碼       23 家智鉴合性照識計畫       資料規刻       01 品質指標資料 |                       |                         |
| <ul> <li>□ 診所以病人為中心整合照識計畫</li> <li>□ 安寧共同照識維護</li> <li>□ 切介資料回顧作業</li> </ul>                                      |                                                      |                       |                         |
|                                                                                                    |                                                      |                       |                         |
| G                                                                                                    |                                                      |                       |                         |
|                                                                                                    | B B                                                  |                       |                         |
| ()// B)/// (                                                                                                    | B///B///B///B                                        |                       |                         |

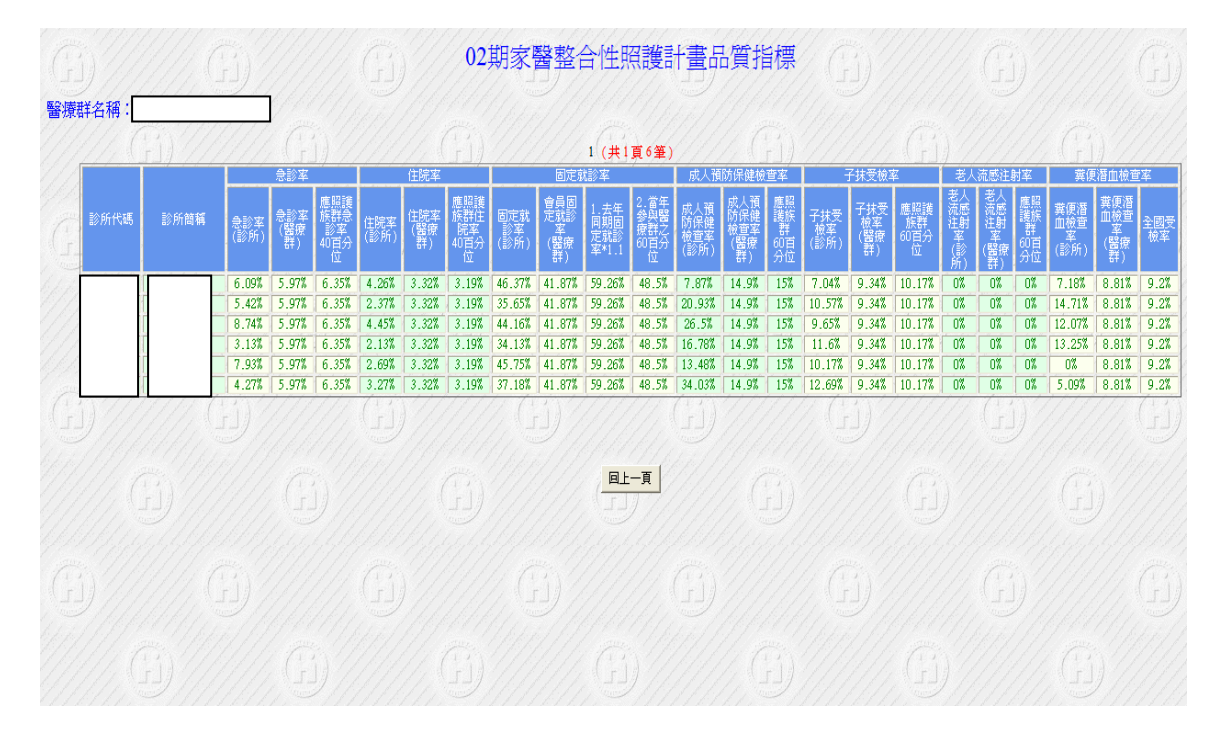